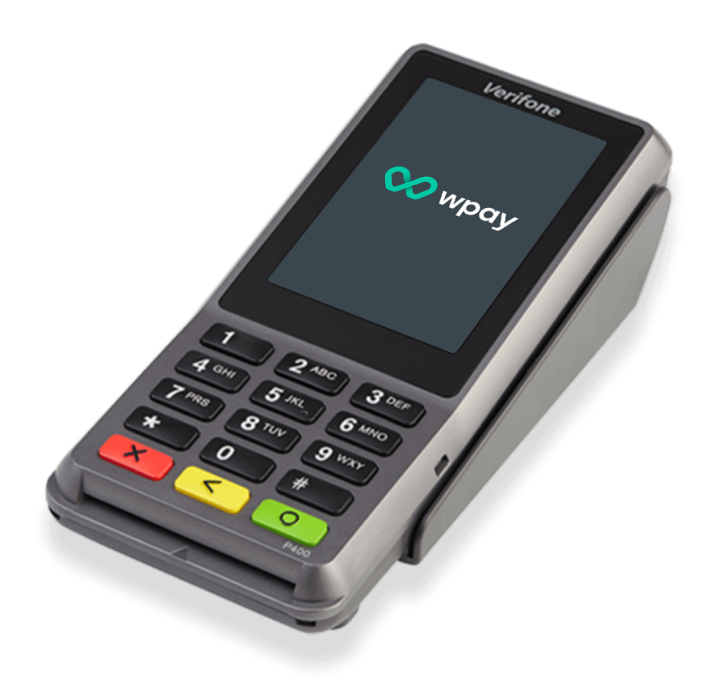

### Verifone P400m Terminal User Guide

Last updated 22 May 2023

This user guide is intended for use by Wpay customers and includes:

- information on the features and functions of the terminals
- basic information on how to operate the terminal
- descriptions of available transaction types
- links to other useful references

WDOY Last updated 22/05/23

| PINpad features                 | 3  |
|---------------------------------|----|
| Key Features                    | 3  |
| Accessories supplied with P400  | 4  |
| Connectivity                    | 4  |
| Basic Functionality             | 5  |
| Software Installation           | 5  |
| Initialisation                  | 6  |
| Logons                          | 7  |
| Transaction Methods             | 8  |
| 1. Contactless reader           | 8  |
| 2. Chip reader                  | 8  |
| 3. Magnetic stripe reader       | 8  |
| Transaction Types and Functions | 9  |
| 1. Purchase                     | 9  |
| 2. Refund                       | 11 |
| 3. Surcharge                    | 12 |
| 4. Tipping                      | 14 |
| 5. MOTO and MOTO Refund         | 16 |
| 6. Shift totalling              | 18 |
| 7. Pre-Authorisation            | 20 |
| 8. Manual Entry                 | 21 |
| 9. Cashout                      | 23 |
| Receipts                        | 24 |
| Declines and Errors             | 25 |
| APPENDICES                      | 26 |
| 1. Support Contacts             | 26 |
| 2. PINpad Function Codes        | 27 |
| 3. Other Reference Material     | 28 |
| Glossary                        | 29 |
| Document Change History         | 29 |

#### **PINpad features**

#### **Key Features**

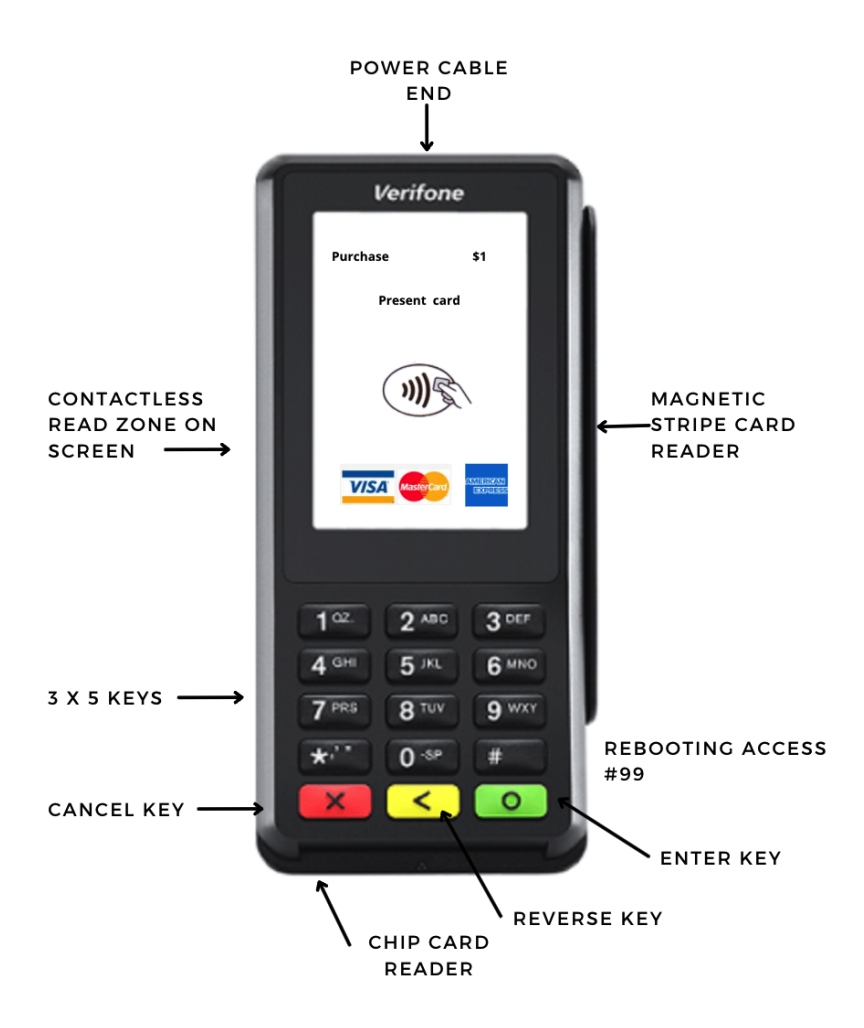

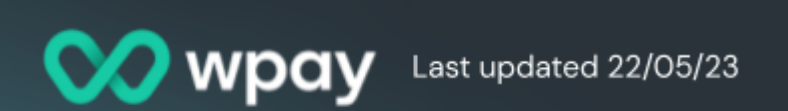

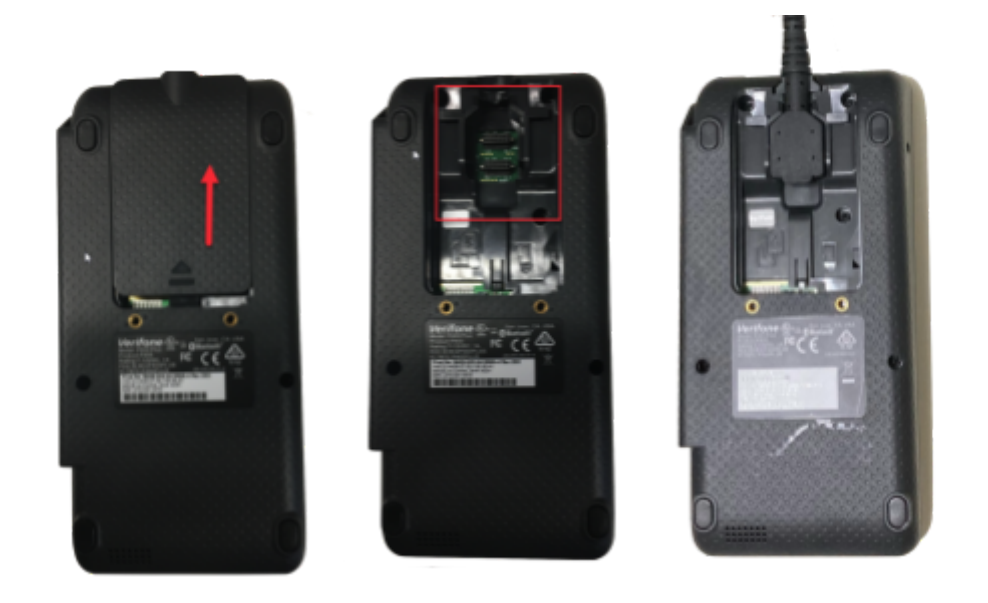

PINpad cables should be attached by opening the compartment at the back of the PINpad as shown above.

- Open by pushing the cover upwards as per the arrows on the PINpad
- Connect the PINpad cable (serial end) to the PINpad
- Refit the cover on the PINpad, ensuring it is fixed properly in place

#### Accessories supplied with P400

- Power supply cable
- USB cable type as agreed with Wpay

Peripheral hardware such as spacepole PINpad stand kits and multi-grip plates with handles are only supplied as negotiated with Wpay.

#### Connectivity

The P400 is typically connected to the POS by using a USB cable.

WPAY Last updated 22/05/23

#### **Basic Functionality**

| <b>Basic Functions</b> | Action                                                                                                    |
|------------------------|----------------------------------------------------------------------------------------------------|
| Power On               | To turn the terminal on, connect it to a power supply using the power supply cable or connect it to the POS.                                                                                                    |
| Power Off              | To turn the terminal off remove the power supply or hold<br>down the red <b>X</b> (Cancel) key and select <b>Shutdown</b> .<br>Note - you will need to press the green <b>O</b> button (Enter) to<br>restart after a shutdown. |
| Restart                | Hold down the red <mark>X</mark> (Cancel) key and select <b>Reboot.</b>                                                                                                    |
| Cancel                 | Press the red <b>X</b> button to cancel, or to go back a screen.                                                                                                    |
| Idle State             | If there is no activity on the terminal for some time the terminal will return to the Idle screen.                                                                                                    |

Configuration settings that govern the way that the terminal manages transactions are set in the terminal management system, e.g. allowed transaction types, management of offline situations, surcharge or tipping functionality, passwords, etc. Changes to these settings can be made by users with appropriate permissions or by request to Wpay.

#### **Software Installation**

Software must be installed before a P4OO terminal can be used. This is typically done before the terminals are shipped but if installation is required refer to the relevant sections in the **Wpay Software Installation Guide** for information about installation and installation procedure – see <u>Other Reference Material</u> in the Appendices.

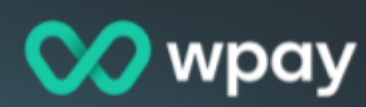

#### Initialisation

After powering up a PINpad it will go through a series of steps. This may take a few minutes but the steps will all be executed automatically.

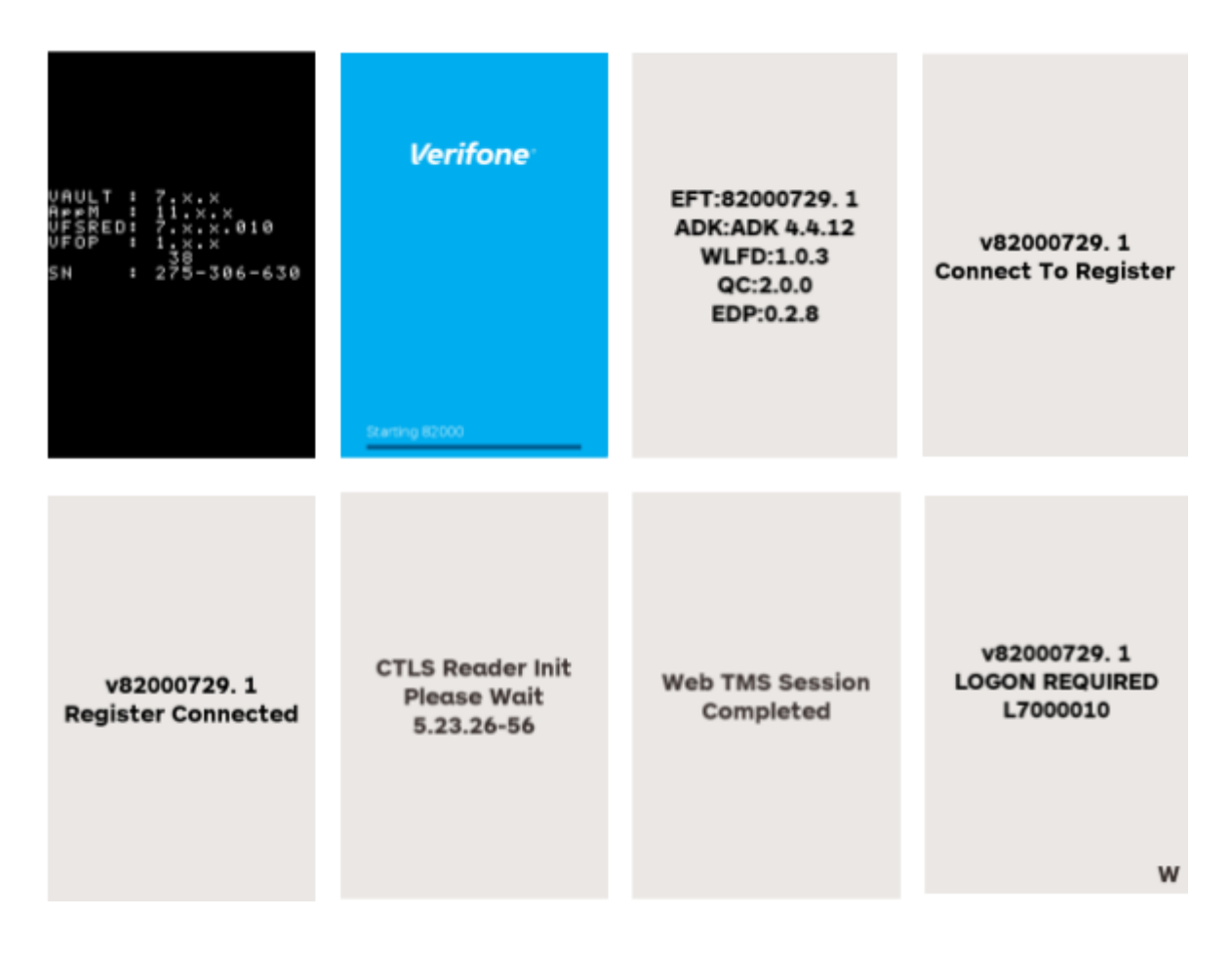

The sequence may end showing that is necessary to perform a logon:

A "**W**" in the bottom right corner indicates that a logon to the Wpay Switch is required and an "**R**" in the bottom right corner indicates that an Security (RSA) logon is required. These may be initiated from the POS or by pressing **#**, entering **4648** and pressing **Enter** (green button). This will initiate whichever logons are required.

**WDOV** Last updated 22/05/23

Where a logon receipt is printed or shown on the computer screen, you can check the receipt to make sure the store name and number are correct for the store. These details are shown at the top of the logon slip.

ABC ENTERPRISE 6112 Store Number CDE STORE NAME NSW WOW LOGON MERCH ID: 6110006020A2774 TERM ID: A2774015 Terminal ID ACTIVE S/W: 560XXX CPAT VERS: OVERVE

#### Logons

There are 3 types of logons:

#### 1. Wpay Switch logon

A PINpad must logon to the Wpay Switch in order to be able to transact. These logons occur automatically from time to time.

#### 2. RSA logon

A security logon delivers encryption keys from the Wpay Switch to the PINpad and loads them into the PINpad. It can be triggered on the POS, or on the PINpad by pressing **#**, entering the password **4648** and pressing **Enter** (green button).

#### 3. TMS logon

A terminal management system logon allows the PINpad to check for new software versions and to download a newer one where necessary. It can be triggered on the POS, or on the PINpad by pressing the **#** button and entering the password **3696** and pressing **Enter** (green button).

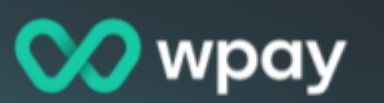

### **Transaction Methods**

#### 1. Contactless reader

The contactless card reader is located behind the PINpad screen. Payments may be processed by bringing the card close to the screen.

#### 2. Chip reader

The chip reader is located at the bottom of the PINpad. After the payment amount is determined, the cardholder needs to insert the card with the chip leading and leave the card in the reader.

#### 3. Magnetic stripe reader

The magnetic stripe reader is located on the right side of the PINpad. After the payment amount is determined, the cardholder needs to pass the magnetic stripe through the slot, facing towards the terminal.

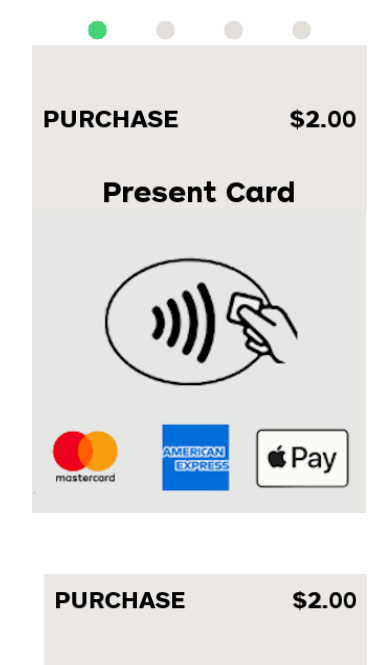

Swipe or Insert Card

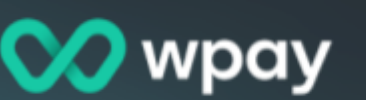

### **Transaction Types and Functions**

The following section describes the transaction types that may be performed on a Wpay P4OO terminal. The actual terminal screens may differ slightly but will be similar to the following.

Note that the transaction types apart from Purchase and Refund are only enabled by arrangement with Wpay.

#### 1. Purchase

A purchase transaction is the most basic and frequently used transaction. It is used when goods or services have been totaled in price and prompts the customer to present their card to initiate the transaction.

| Terminal screen | Actions                                                                                                    |
|-----------------|----------------------------------------------------------------------------------------------------|
| PURCHASE \$2.00 | Once a purchase transaction is initiated from the POS the customer is asked to present their card at the terminal.                                                         |
| Present Card    | At this screen customers can choose whether to tap, swipe or insert their card.                                                                                            |
|                 | Manual entry of a card number may be initiated at this screen if<br>it has been configured as an allowed transaction type. See more<br>at the <u>Manual Entry</u> section. |

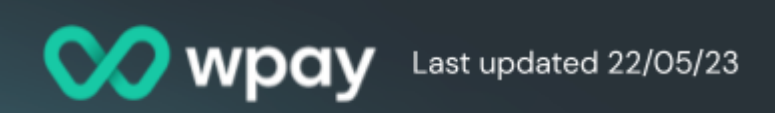

| SELECT APPLICATION<br>1 Debit Mastercard<br>2 eftpos SAV<br>3 eftpos CHQ | Once the customer presents their card account-type options<br>may be displayed in accordance with what is available on the<br>customer's card.<br>This screen does not display if the contactless method is<br>chosen.<br>To select an option press the corresponding number on the<br>PINpad keys or press the option on the screen. |
|--------------------------------------------------------------------------|----------------------------------------------------------------------------------------------------|
| PURCHASE \$2.00<br>Debit<br>Mastercard<br>Key PIN or ENTER               | If requested the customer should use the keypad to enter their<br>PIN and press <b>Enter</b> .<br>This screen does not display if the contactless method is<br>chosen, unless the transaction total is above the limit for<br>contactless.                                                                                            |
| PURCHASE \$2.00<br>Debit<br>Mastercard<br>Processing<br>Please Wait      | An EFT message is sent to the card Issuer to verify that the customer's card is valid and the amount is available and a response of Approved or Declined will be returned.<br>See more on managing Declines in the Declines and Errors section.                                                                                       |

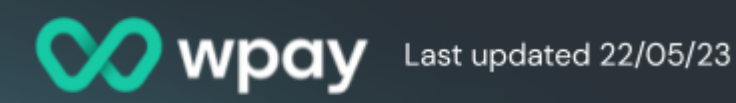

#### 2. Refund

Refunds can be issued when the item/s purchased or service provided is approved for a refund according to the terms set by the merchant. Refunds of purchases paid for by card must be processed on the same card and not with cash.

The ability to process refunds can be protected by use of a password. This is set in the terminal management system.

| Terminal screen               | Actions                                                                                                    |
|-------------------------------|----------------------------------------------------------------------------------------------------|
| Enter Refund<br>Password      | Refund transactions are initiated from the POS.<br>If a Refund Password has been configured in the terminal<br>management system, the password will be requested at this<br>point.<br>Key in the password and press <b>Enter</b> . |
| REFUND \$2.00<br>Present Card | The customer may choose whether to tap, swipe or insert their card.                                                                                                    |

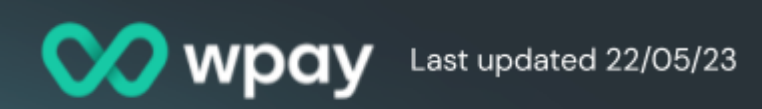

| SELECT APPLICATION                                                | If a customer has swiped or inserted their card they may have                                                                        |
|-------------------------------------------------------------------|----------------------------------------------------------------------------------------------------|
| 1 Debit Mastercard                                                | to select the account to which the refund will be processed.                                                                         |
| 2 eftpos SAV                                                      | To select an option press the corresponding number on the                                                                            |
| 3 eftpos CHQ                                                      | PINpad keys or press the option on the screen.                                                                                       |
| REFUND \$2.00<br>Debit<br>Mastercard<br>Processing<br>Please Wait | After processing, the customer may need to enter their PIN or<br>provide a signature before the transaction response is<br>received. |

The card issuer will return the refund amount as a credit to the customer's account. The funds are deducted from that day's settlement to the merchant.

#### 3. Surcharge

By arrangement with Wpay merchants can enable surcharges on card payment transactions to support recovering the costs applied by the card schemes. The amount to be applied as a surcharge is set at a scheme level and when enabled, the surcharge is calculated by the PINpad and is added automatically. The rate for each scheme with surcharging enabled must be set via the terminal management system.

It is necessary to inform customers that making a card payment will incur a surcharge if the merchant has enabled it.

A surcharge can be defined for the following schemes:

- VISA
- Mastercard AMEX
- eftpos
- UPI (China Union Pay)
- Diners
- **JCB**

Note the following about surcharging:

- A surcharge is not applied to a Refund transaction. Should the merchant need to • refund the surcharge amount as well, they will need to create a refund amount that includes the surcharge amount.
- A surcharge may be added to a cashout in a Purchase-with-Cashout transaction. • The ability to to do this is managed by a setting in the terminal management system. It cannot be applied to standalone cash out transaction.
- The surcharge may be calculated on the transaction value including or excluding a tip where a tip was applied. This is managed by a setting in the terminal management system.
- The transaction amount including the surcharge, is displayed on the terminal after the card details and account have been confirmed.
- The transaction amount and the surcharge amount is displayed both separately and combined on the customer and merchant receipts.

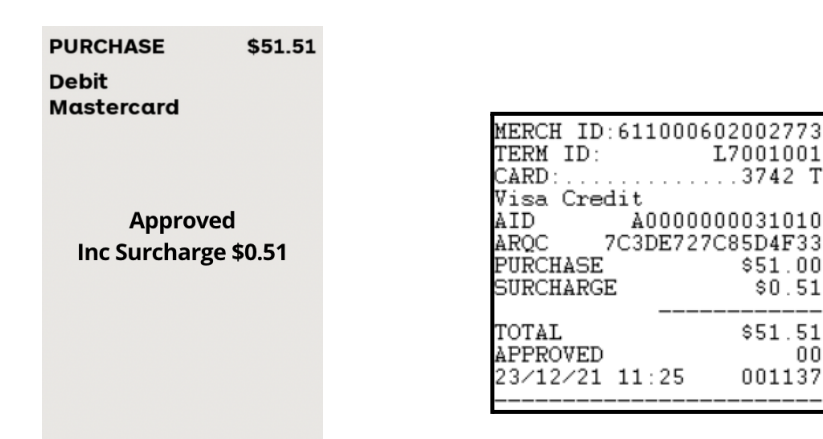

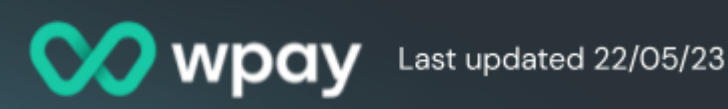

T.7001001

...3742 T

\$51.00

\$51.51

00 001137

\$0.51

A0000000031010

#### 4. Tipping

A tip may only be applied to a Purchase or a Purchase-with-Cashout transaction. Tipping is enabled by a setting in the terminal management system.

A maximum % of the transaction value may also be set, or 0% for 'no maximum' applies.

| Terminal screen                | Actions                                                                                                    |
|--------------------------------|----------------------------------------------------------------------------------------------------|
|                                | When Tipping is enabled three options will be displayed before the card is presented at the terminal.                                |
| PURCHASE \$80.00               | Select which tip method is to be used by pressing the relevant number on the keypad and <b>Enter</b> , or by pressing on the option. |
| 2 Fixed Tip<br>3 No Tip        | If option <b>1 - Percentage Tip</b> is selected, the terminal will present 3 more options.                                           |
|                                | Select which % tip to apply by pressing the relevant number on the keypad and <b>Enter</b> , or by pressing on the option.           |
| Percentage Tip<br>1 Add 5% Tip | If option 1 or 2 is selected the terminal will calculate:<br>Purchase Amount x 5 or 10%, rounded down to nearest cent.               |
| 2 Add 10% Tip                  | The calculated tip amount will be added to the original cost.                                                                        |
| 3 Add other % Tip              |                                                                                                    |

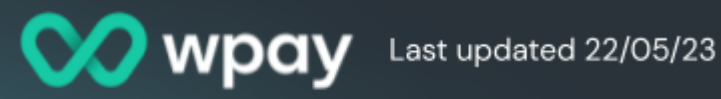

| ENTER TIP %                       | If option 3 - <b>Add other % tip</b> is selected a new screen is<br>presented.<br>Enter a value of up to 99. This will be checked against the Tip<br>Max Percentage, if set.<br>If the Tip Max was exceeded the terminal will return to the<br>first tipping menu to begin again, otherwise the calculated tip<br>amount will be added to the original cost. |
|-----------------------------------|----------------------------------------------------------------------------------------------------|
| Thank you !<br>Tip added to total | Once the tip has been added a screen confirming that the tip<br>has been applied will automatically display for 2 seconds.                                                                                                    |
| PURCHASE \$84.00<br>Present Card  | It will be followed by the <b>Present Card</b> screen with the new total amount and the normal purchase process steps follow.                                                                                                    |

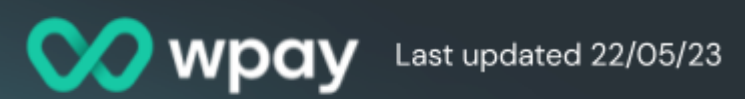

#### 5. MOTO and MOTO Refund

MOTO (Mail Order Telephone Order) refers to transactions in which a business can process payments by entering customer provided card details without the customer being present.

A password may be set in the terminal management system to restrict the use of MOTO if required.

Refunds by MOTO require both a refund and a MOTO password to be set in the terminal management system. When a MOTO refund is invoked the refund password will be required first, followed by the MOTO password. The PINpad will then prompt for the card number, expiry, and CVV (optional).

To enable this feature please contact your wpay account manager or the wpay hub to request the enablement & indemnity forms outlining the risks of MOTO.

| Terminal screen | Actions                                                                                                |
|-----------------|----------------------------------------------------------------------------------------------------|
|                 | A MOTO transaction can be initiated from the POS.                                                      |
| Enter Password  | If a MOTO Password has been set in the terminal management system the MOTO password will be requested. |

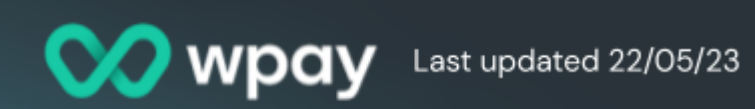

| PURCHASE \$41.70<br>Card Number: | When prompted, key in the card number on the terminal and press <b>Enter</b> .                                                                                                    |
|----------------------------------|----------------------------------------------------------------------------------------------------|
| PURCHASE \$41.70 Expiry          | Key in the Expiry Date and press <b>Enter</b> .                                                                                                    |
| PURCHASE \$41.70<br>Enter CVV:   | Key in the CVV and press <b>Enter</b> .<br>If CVV entry has not been configured as mandatory in the<br>terminal management system you may be able to press <b>Enter</b><br>to bypass CVV entry. |

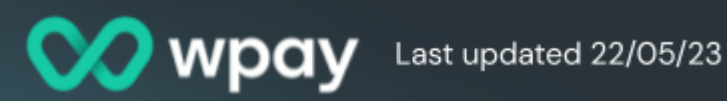

|                | A MOTO Refund can also be initiated from the POS.                                 |
|----------------|-----------------------------------------------------------------------------------|
| Enter Password | For a MOTO Refund, the Refund password will be required before the MOTO password. |
|                |                                                                                   |

#### 6. Shift totalling

Shift Totals provide a merchant with a running transaction count and value, at a terminal level. This allows the totals on a terminal to be reset independently of any other terminal or settlement window. The end of a shift can therefore be controlled by the merchant and can assist with POS reconciliation and tip payout processes.

There is no limit to the duration of a shift and there are no limits on how many times a shift can be cleared in a day.

Shift Totalling is enabled for all merchants but use of the reporting function is optional. Note however, that shift totals can only be cleared, i.e. reset to zero, after printing, and, if shift totals are not cleared, the totals will continue to accumulate.

Shift Totals are always sent to a print queue and are not visible on the terminal.

The schemes and transaction types reported on, will reflect only those that are supported by the merchant.

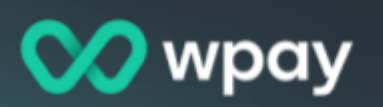

Printing and Clearing of Shift Totals is initiated as follows.

| Terminal screen              | Actions                                                                                                    |
|------------------------------|----------------------------------------------------------------------------------------------------|
| Main Menu                    | The <b>Shift Totals</b> function is on the Admin Menu which can be                                                                                    |
| 1 MOTO SALE                  | open the Main Menu and select <b>Next</b> (or press <b>#)</b> if                                                                                      |
| 2 MOTO REFUND                | necessary, to find the ADMIN MENU option.                                                                                                    |
| 3 ADMIN MENU                 | Select <b>ADMIN MENU</b> or press the relevant number on the keypad.                                                                                  |
| Prev                         |                                                                                                    |
| Admin Menu<br>1 SHIFT TOTALS | Select <b>Next</b> (or press <b>#)</b> to open the second page of the Admin Menu if the <b>SHIFT TOTALS</b> option does not appear on the first page. |
| 2 EFT LOGON<br>3 RSA LOGON   | Select <b>SHIFT TOTALS</b> or press the relevant number on the keypad. The terminal will send a print command to the local printer immediately.       |
| Prev Next                    |                                                                                                    |
|                              | After printing, a prompt to <b>Reset Shift Totals</b> will be displayed.                                                                              |
| RESET SHIFT TOTALS?          | If <b>No</b> is selected shift totals will not be reset and any further transaction counts and values will continue to accumulate indefinitely.       |
|                              | If <b>Yes</b> is selected shift totals will be reset to zero and once reset, there is no ability to retrieve prior Shift Totals.                      |
| No Yes                       |                                                                                                    |

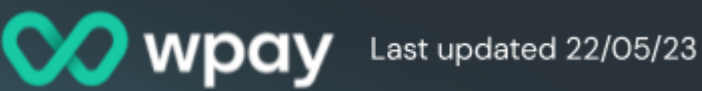

NOTE: If Shift Totals are not cleared the terminal will accumulate totals up to \$999,999,999 and will then roll back to zero.

The report includes the following elements:

- Transaction counts and values of non-reversed transactions, by transaction types
  - The transaction types shown depend on the types that are configured in the terminal management system

PA Open refers to uncompleted Pre-Auths

- The **NET** Count total includes whichever apply from: Purch + Cash Out + Tips + Refunds + Deposits
- The **NET** Value includes whichever apply from: Purch + Cash Out + Tips - Refunds - Deposits
- Transaction counts and values of non-reversed transactions, by Scheme - this is the net settlement position expected by Scheme

| SHIFT TO                            | TALS REPORT                      |
|-------------------------------------|----------------------------------|
| MERCH ID:6<br>TERM ID:              | 11000602002773<br>L7001001       |
| FROM:<br>UNTIL:                     | 14/01/10 01:39<br>30/01/12 08:30 |
| SUB - TOT                           | ALS BY TYPE                      |
| 003 SALES<br>000 CASH O<br>000 TIPS | \$57.24<br>UT \$0.00<br>\$0.00   |
| 000 DEPOSI                          | TS \$0.00                        |
| 003 NET                             | \$57.24                          |
| SUB-TOTA                            | ALS BY SCHEME                    |
| 000 VISA<br>000 MC<br>003 EFTPOS    | \$0.00<br>\$0.00<br>\$57.24      |
|                                     |                                  |

#### 7. Pre-Authorisation

A pre-authorisation transaction places a temporary hold for the amount on the customer's account until the pre-authorisation is cleared by the merchant. Enabling pre-authorisation functionality is done via the terminal management system but this is currently not available on the P400.

#### 8. Manual Entry

This process is used to manually enter a card number where the terminal has failed to read the magnetic stripe or chip on the card successfully. This function is only available for credit cards and it is only possible if a password has been set via the terminal management system.

The cardholder will be required to provide a signature to authorise the transaction.

| Terminal screen              | Actions                                                                                                    |
|------------------------------|----------------------------------------------------------------------------------------------------|
| Enter Password               | To initiate a Manual Entry press the <b>#</b> key when the Present <b>Card</b> screen is displayed on the terminal. Key in the password and then press <b>Enter</b> . |
| PURCHASE \$6.20 Card Number: | Key in the card number and press <b>Enter</b> .                                                                                                    |

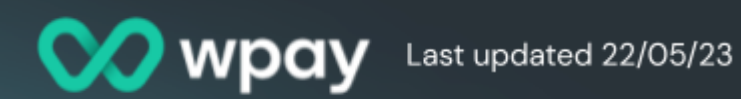

| PURCHASE \$6.20<br>Expiry                                      | Key in the card expiry date and press <b>Enter</b> .                               |
|----------------------------------------------------------------|------------------------------------------------------------------------------------|
| PURCHASE \$6.20<br>MASTERCARD<br>Press Enter<br>To Confirm     | Press <b>Enter</b> to confirm and proceed with the transaction.                    |
| PURCHASE \$6.20<br>MASTERCARD CR<br>Approved With<br>Signature | The customer will be required to provide a signature to authorise the transaction. |

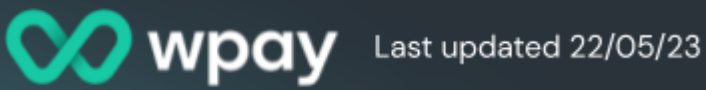

#### 9. Cashout

A customer can ask for a cash payout if it has been configured in the terminal management system. A cashout can be done with or without a purchase transaction.

| Terminal screen                   | Actions                                                                                                    |
|-----------------------------------|----------------------------------------------------------------------------------------------------|
| PUR/CASH \$110.00<br>Present Card | To add a cashout to a purchase transaction initiate a purchase<br>transaction as usual from the POS. If the Cashout function has<br>been enabled in the terminal management system a prompt for<br>the cash out amount will follow. Enter the amount and press<br><b>Enter</b> .<br>For a Purchase-with-Cashout the cash out amount will be<br>added to the purchase amount and increase the transaction |
| Pay eftipos                       | total.<br>The customer will then need to present their card and follow<br>the next steps as required.                                                                                                    |
| CASH-OUT \$100.00<br>Present Card | A standalone Cashout (Cashout only) transaction can be<br>initiated at the POS. Key in the cashout amount and press<br><b>Enter</b> .<br>The customer will then be prompted to present their card as<br>usual.                                                                                                    |

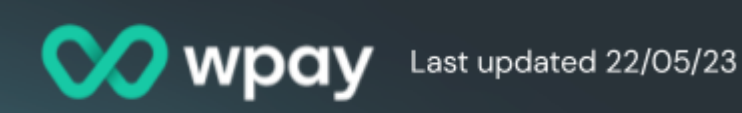

| PURCHASE \$2.00<br>Debit<br>Mastercard | The customer will need to present their card and follow the next steps as required, including entering their PIN. |
|----------------------------------------|----------------------------------------------------------------------------------------------------|
| Key PIN or ENTER                       |                                                                                                    |

#### Receipts

A P400 terminal normally has an external printer connected via the POS. Customer receipts are printed by the POS and include the financial data that is transmitted to the POS by the terminal.

Reprinting a receipt is a manual option that is useful in a situation where the receipt has failed to print, e.g. when the printer runs out of paper or another copy of the receipt is required by the merchant or customer. To get a copy customer receipt, use the **Get Last Receipt** function on the POS.

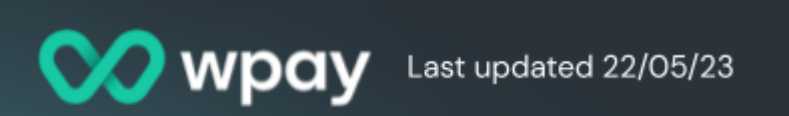

#### **Declines and Errors**

A transaction may be declined when there is a user error, lack of funds or other card related problem, or a connection issue during processing. Some of the more frequently seen errors are described below. The codes are printed on the receipts.

| Error                        | Code | Next Steps                                           |
|------------------------------|------|------------------------------------------------------|
| Declined Contact Issuer      | 01   | Retry, try alternative form of payment               |
| Declined Contact Bank        | 04   | Try alternative form of payment                      |
| Declined Invalid Amount      | 13   | Check allowed amount with issuer / Change the amount |
| Declined Invalid Card Number | 14   | Try alternative form of payment                      |
| Declined Contact Bank        | 51   | Insufficient funds for selected account              |
| Declined No Savings Account  | 52   | Try alternative account / form of payment            |
| Declined No Savings Account  | 53   | Try alternative account / form of payment            |
| Declined Expired Card        | 54   | Try alternative form of payment                      |
| Declined Incorrect PIN       | 55   | Retry PIN or begin transaction again                 |
| Declined Over Card Limit     | 61   | Try alternative form of payment                      |
| Declined Exceed PIN Tries    | 75   | Try alternative form of payment                      |
| Declined Bank Unavailable    | 91   | Try alternative form of payment                      |
| Declined Contact Issuer      | Z1   | Try alternative form of payment                      |
| Declined Contact Issuer      | Z3   | Try alternative form of payment                      |
| Declined Contact Issuer      | Z4   | Try alternative form of payment                      |
| Declined System Error        | nn   | System error, retry / call Helpdesk                  |

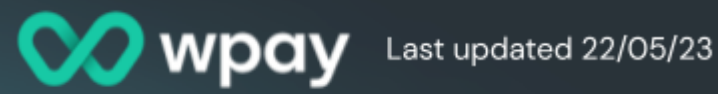

### **APPENDICES**

#### 1. Support Contacts

Call the Wpay Hub: 1300 10 9729 (1300 10 wpay) Email: support@wpay.com.au Log a ticket in the Merchant Portal: <u>https://flow.wpay.com.au/</u>

The following sort of information is helpful when raising a support request:

- Merchant name
- Store number
- Site Name
- Contact point
- Description of issue
- Referencing Merchant Support Ticket Number (if available)
- How often does the issue occur
- Steps to reproduce
- POS logs
- Screenshots of error
- Copy of the Receipt
- Supporting evidence

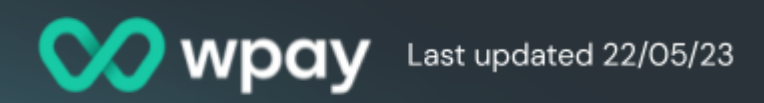

#### 2. PINpad Function Codes

| During Idle mode |                                                                                                    |  |
|------------------|----------------------------------------------------------------------------------------------------|--|
| #99              | Reboot Terminal (with full contactless initialisation), or hold down the <b>Cancel</b> key                         |  |
| #3696            | TMS logon- can also be forced through a terminal reboot                                                            |  |
| #4648            | RSA logon- Look for a R or W in the bottom right corner of the terminal screen to indicate which logon is required |  |
| #667             | Print EMV Diagnostic Receipt                                                                                       |  |
| #11112227        | Configure Terminal Comms to POS : TCP/IP or Serial or USB                                                          |  |
| #3824            | Terminal information- submenu selection below                                                                      |  |
|                  | 0 – Show s/w versions                                                                                              |  |
|                  | 1 – show TID                                                                                                    |  |
|                  | 2 – show MID                                                                                                    |  |
|                  | 3 – show PPID                                                                                                    |  |
|                  | 4 - show Loyalty dB status                                                                                         |  |
|                  | 6 - show stored SAFs ( EFT and QC )                                                                                |  |
|                  | 7 - show Loyalty dB log o/p                                                                                        |  |
|                  | 8 - show h/w type ( P400, V400m etc. )                                                                             |  |
| #2667            | Display Current Comms setup                                                                                        |  |

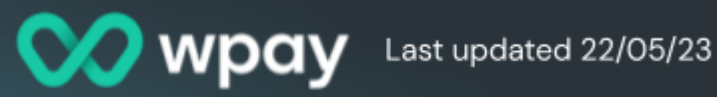

| During "Present Card State" |                                              |  |
|-----------------------------|----------------------------------------------|--|
| #9999                       | Manual Entry of Card Number                  |  |
| #4438                       | Entry of Electronic Gift Card Number (#GIFT) |  |

#### 3. Other Reference Material

| Wpay Software Installation Guide     | Wpay Software Installation Guide           |
|--------------------------------------|--------------------------------------------|
| P400 PINpad Troubleshooting<br>Guide | Verifone P400 Pinpad Troubleshooting Guide |

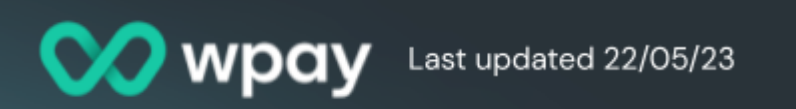

### Glossary

| CTLS     | Contactless                                                                                                    |
|----------|----------------------------------------------------------------------------------------------------|
| CVV      | Card Verification Value, usually a 3-digit code on the back of a card                                                                                               |
| EFT      | Electronic funds transfer                                                                                                    |
| EMV      | A payment method based on a technical standard for chip cards.<br>EMV stands for "Europay, Mastercard, and Visa", the three<br>companies that created the standard. |
| LCD      | Liquid Crystal Display                                                                                                    |
| LFD      | Local File Download                                                                                                    |
| Micro SD | Micro Secure Digital - commonly used to expand the storage system of smartphones, drones, gaming devices and cameras                                                |
| МОТО     | Mail Order Telephone Order                                                                                                    |
| MSAM     | Multiple Secure Access Module                                                                                                    |
| PAN      | Primary Account Number                                                                                                    |
| POS      | Point of Sale                                                                                                    |
| RSA      | RSA is an encryption key system used for secure data transmission.<br>"RSA" comes from the surnames of Rivest, Shamir and Adleman,<br>who described the algorithm.  |
| RTM      | Remote Terminal Management                                                                                                    |
| TMS      | Terminal Management System                                                                                                    |

#### **Document Change History**

Document change history stored here.